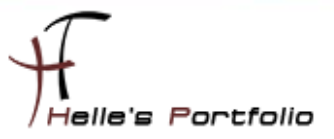

# Hyper V Server auf USB Stick installieren

#### Inhalt

| Verzeichnis und VHD Datei anlegen                             | . 2 |
|---------------------------------------------------------------|-----|
| Setup Struktur in das Virtuelle Laufwerk B kopieren           | . 3 |
| USB Stick vorbereiten                                         | . 4 |
| VHD Datei auf USB Stick kopieren                              | . 5 |
| VHD Datei auf dem USB Stick mounten und Startdateien kopieren | . 5 |
| PageFile in der Regisrty deaktivieren                         | . 6 |
| VHD Datei unmounten                                           | . 6 |
| Server/Client mit USB Stick starten                           | . 6 |

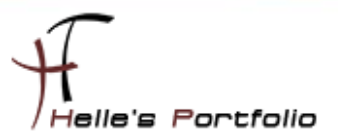

Benötigte Dateien für diesen Vorgang:

USB Stick mit min. 8GB, HyperV 2008 R2 Server Image, WAIK, folgende Anleitung.

## Verzeichnis und VHD Datei anlegen

Auf dem PC wo WAIK installiert ist legen wir jetzt ein leeres Verzeichnis an, in diesem leeren Verzeichnis legen wir eine leere VHD Datei an.

| nkdir C:\HV_VHD                                                     |
|---------------------------------------------------------------------|
| liskpart                                                            |
| reate vdisk file=c:\HV_VHD\HyperV2008R2.vhd maximum=6144 type=fixed |
| elect vdisk file=c:\HV_VHD\HyperV2008R2.vhd                         |
| ittach vdisk                                                        |
| reate partition primary                                             |
| ussign letter=b                                                     |
| ormat quick fs=ntfs label=HyperV2008R2                              |
| exit                                                                |

Sieht wie folgt aus:

| Datei Bearbeiten Ansicht<br>Organisieren ▼ In Biblioth | Extras ?<br>ek aufnehmen ▼ Freigeben für ▼ Neuer Ordner |                 |           |
|--------------------------------------------------------|---------------------------------------------------------|-----------------|-----------|
| 👉 Favoriten                                            | Name *                                                  | Änderungsdatum  | Тур       |
| )))<br>Öffentlich                                      | HyperV2008R2.vhd                                        | 28.01.2010 3:55 | VHD-Datei |
| Desktop                                                |                                                         |                 |           |
| Downloads                                              |                                                         |                 |           |
| 🔠 Zuletzt besucht                                      |                                                         |                 |           |
| 📓 Zuletzt geändert                                     |                                                         |                 |           |

| <ul> <li>Festplatten (3)</li> </ul> |                     |         |         |
|-------------------------------------|---------------------|---------|---------|
| 📺 HyperV2008R2 (B:)                 | Lokaler Datenträger | 5,99 GB | 5,94 GB |
| 🏭 Win 2008 Srv (C:)                 | Lokaler Datenträger | 74,5 GB | 39,7 GB |
| 👝 Images (F:)                       | Lokaler Datenträger | 149 GB  | 97,6 GB |
| Geräte mit Wechselmedien (3)        |                     |         |         |
| 📑 Diskettenlaufwerk (A:)            | Diskettenlaufwerk   |         |         |
| 🚑 DVD-Laufwerk (D:)                 | CD-Laufwerk         |         |         |
| usb_stick_8GB (E:)                  | Wechseldatenträger  | 7,46 GB | 7,40 GB |

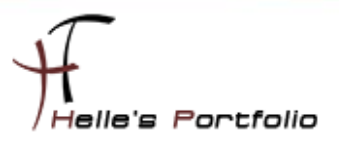

## Setup Struktur in das Virtuelle Laufwerk B kopieren

Wir wechseln in das Verzeichnis WAIK\tools\amd64 und Extrahieren mit imagex das Hyper V Server Install.wim Image auf das Virtuelle B Laufwerk

#### cd /d "C:\Program Files\Windows AIK\Tools\amd64" imagex /apply "C:\temp\HyperV\_DVD\SOURCES\INSTALL.WIM" 1 B:\

| NOURCES                                |                                   |                  |                     |  |  |  |
|----------------------------------------|-----------------------------------|------------------|---------------------|--|--|--|
|                                        |                                   |                  |                     |  |  |  |
| Datei Bearbeiten Ansicht               | Datei Bearbeiten Ansicht Extras ? |                  |                     |  |  |  |
| Organisieren 🔻 😰 Öffnen 🔻 Neuer Ordner |                                   |                  |                     |  |  |  |
| 🛠 Favoriten                            | Name                              | Änderungsdatum   | Тур ^               |  |  |  |
| ))<br>Öffentlich                       | DWBINFO.TXT                       | 14.07.2009 3:00  | Textdokument        |  |  |  |
| 🧾 Desktop                              | K SEGOEUI.TTF                     | 10.06.2009 10:44 | TrueType-Schriftart |  |  |  |
| 📜 Downloads                            |                                   | 15.07.2009 7:13  | wim Archive         |  |  |  |
| 📃 Zuletzt besucht                      | 💷 INSTALL.WIM                     | 15.07.2009 6:56  | wim Archive         |  |  |  |
| 🛃 Zuletzt geändert                     | ENVMIG.XML                        | 13.07.2009 10:21 | XML-Dokument        |  |  |  |
| 🚍 Bibliotheken                         | GLOBALINSTALLORDER.XML            | 10.06.2009 10:31 | XML-Dokument        |  |  |  |
|                                        | CFFLINE.XML                       | 13.07.2009 10:21 | XML-Dokument        |  |  |  |
| Dokumente                              | CSCOMPS.XML                       | 13.07.2009 10:21 | XML-Dokument        |  |  |  |
| J Musik                                | UPGRADE_BULK.XML                  | 13.07.2009 10:21 | XML-Dokument        |  |  |  |
| Videos                                 |                                   | 13.07.2009 10:21 | XML-Dokument        |  |  |  |

| 📻 HyperV2008R2 (B:)                                                                                                   |                                                                                                    |                                                                                             |                                                                         |  |  |  |  |
|----------------------------------------------------------------------------------------------------|----------------------------------------------------------------------------------------------------|---------------------------------------------------------------------------------------------|-------------------------------------------------------------------------|--|--|--|--|
| G → B:\                                                                                                    |                                                                                                    |                                                                                             |                                                                         |  |  |  |  |
| Datei Bearbeiten Ansicht Extras ?<br>Organisieren ▼ In Bibliothek aufnehmen ▼ Freigeben für ▼ Neuer Ordner            |                                                                                                    |                                                                                             |                                                                         |  |  |  |  |
| 쑭 Favoriten                                                                                                    | Name ^                                                                                                    | Änderungsdatum                                                                              | Elementtyp                                                              |  |  |  |  |
| <ul> <li>Öffentlich</li> <li>Desktop</li> <li>Downloads</li> <li>Zuletzt besucht</li> <li>Zuletzt geändert</li> </ul> | <ul> <li>PerfLogs</li> <li>Program Files</li> <li>Program Files (x86)</li> <li>ProgramData</li> <li>sources</li> </ul> | 28.01.2010 4:09<br>28.01.2010 4:09<br>28.01.2010 4:09<br>28.01.2010 4:11<br>28.01.2010 4:09 | Dateiordner<br>Dateiordner<br>Dateiordner<br>Dateiordner<br>Dateiordner |  |  |  |  |
| 🥃 Bibliotheken                                                                                                    | 퉬 Users                                                                                                    | 28.01.2010 4:11                                                                             | Dateiordner                                                             |  |  |  |  |
| Bilder Concente Musik Videos                                                                                          | i Windows                                                                                                    | 28.01.2010 4:09                                                                             | Dateiordner                                                             |  |  |  |  |

nach dem Extrahieren wir das Virtuelle Laufwerk wieder dismountet

diskpart select vdisk file=C:\HV\_VHD\HyperV2008R2.vhd detach vdisk exit

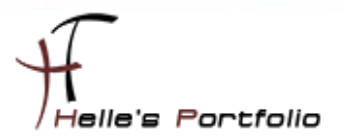

#### **USB Stick vorbereiten**

Im nächsten Schritt bereiten wir den USB Stick vor, mit diskpart finden wir heraus welchen Datenträger wir ansprechen müssen.

#### diskpart list disk

| 🕵 Administrator: Eingabeaufforderung - diskpart                                                                 |     |                  |                 |            |     |     |
|----------------------------------------------------------------------------------------------------|-----|------------------|-----------------|------------|-----|-----|
| c:\>diskpart                                                                                                    |     |                  |                 |            |     |     |
| Microsoft DiskPart-Version 6.1.7600<br>Copyright (C) 1999-2008 Microsoft Corporation.<br>Auf Computer: FCTM0172 |     |                  |                 |            |     |     |
| DISKPART> list disk                                                                                             |     |                  |                 |            |     |     |
| Datenträger                                                                                                    | ### | Status           | Größe           | Frei       | Dyn | GPT |
|                                                                                                    |     |                  |                 |            |     |     |
| Datenträger<br>Datenträger                                                                                      | 0   | Online<br>Online | 149 GB<br>74 GB | 0 B<br>0 B |     |     |

Danach richten wir den USB ein und formatieren Ihn.

```
select disk 2
clean
create partition primary
select partition 1
active
format quick fs=ntfs label=HyperV-USBStick
assign letter=e
exit
```

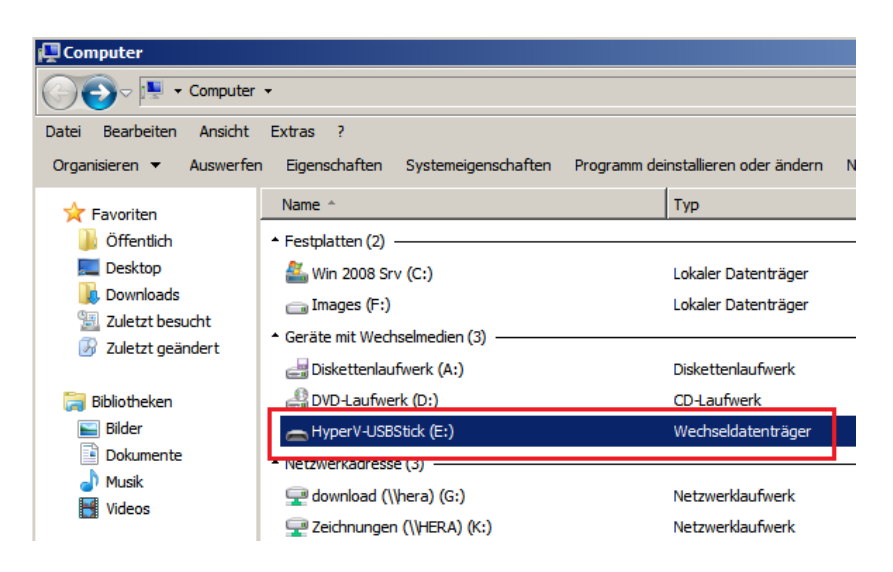

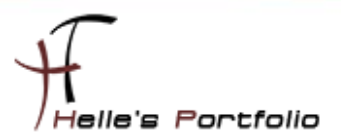

## VHD Datei auf USB Stick kopieren

Die erstellte VHD Datei muss jetzt auf den USB Stick kopiert werden.

#### copy C:\HV\_VHD\HyperV2008R2.vhd e:

danach setzen wir die Boot Sektoren auf den USB Stick

cd /d "C:\Program Files\Windows AIK\Tools\PETools\amd64" bootsect /nt60 e: /force /mbr

#### VHD Datei auf dem USB Stick mounten und Startdateien kopieren

Im nächsten Schritt mounten wir die VHD Datei auf dem USB Stick

diskpart select vdisk file=E:\HyperV2008R2.vhd attach vdisk exit

| 📮 Computer                                  |                                         |                                     |                   |                  |
|---------------------------------------------|-----------------------------------------|-------------------------------------|-------------------|------------------|
| Coputer                                     | •                                       |                                     |                   |                  |
| Datei Bearbeiten Ansicht                    | Extras ?                                |                                     |                   |                  |
| Organisieren 👻 Eigenscha                    | ften Systemeigenschaften                | Programm deinstallieren oder ändern | Netzlaufwerk verb | inden Systemstei |
| 👉 Favoriten                                 | Name *                                  | Тур                                 |                   | Gesamtgröße      |
| Öffentlich                                  | <ul> <li>Festplatten (3)</li> </ul>     |                                     |                   |                  |
| E Desktop<br>Downloads<br>E Zuletzt besucht | 💼 HyperV2008R2 (B:)                     | Lokaler D                           | atenträger        | 5,99 GB          |
|                                             | 🏭 Win 2008 Srv (C:)                     | Lokaler D                           | atenträger        | 74,5 GB          |
|                                             | 💼 Images (F:)                           | Lokaler D                           | atenträger        | 149 GB           |
|                                             | ▲ Geräte mit Wechselmedien (            | 3)                                  |                   |                  |
| 詞 Bibliotheken                              | 🚔 Diskettenlaufwerk (A:)                | Disketten                           | laufwerk          |                  |
| 🔛 Bilder                                    | 🔮 DVD-Laufwerk (D:)                     | CD-Laufv                            | verk              |                  |
| Dokumente                                   | 👝 HyperV-USBStick (E:)                  | Wechseld                            | latenträger       | 7,46 GB          |
|                                             | <ul> <li>Netzwerkadresse (3)</li> </ul> |                                     |                   |                  |

und kopieren die Startdateien auf den USB Stick

#### bcdboot B:\Windows /s E:

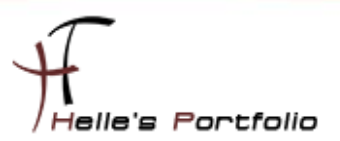

## PageFile in der Regisrty deaktivieren

Wir deaktivieren das PageFile in der Registry

reg load HKLM\HyperVTemp B:\windows\system32\config\system

reg add "HKLM\HyperVTemp\ControlSet001\Control\Session Manager\Memory Management" /v PagingFiles /t REG\_MULTI\_SZ /d "" /f

reg delete "HKLM\HyperVTemp\ControlSet001\Control\Session Manager\Memory Management" /v ExistingPageFiles /f

reg unload HKLM\HyperVTemp

### **VHD Datei unmounten**

Im letzten Schritt unmounten wir wieder die VHD Datei

diskpart select vdisk file=E:\HyperV2008R2.vhd detach vdisk exit

## Server/Client mit USB Stick starten

Wir starten den Server mit den USB Stick, danach installiert sich das Betriebssystem auf den USB Stick, das kann je nach dem wie schnell der USB Stick ist zwischen 45 Minuten und 2 Stunden dauern.